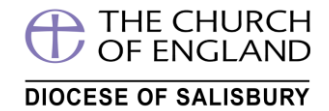

Once you have **registered** (please see Step by Step to registration guide) you can now book your course(s) –as follows...

#### Step 1 –On the website click Log in - which loads the login screen (B\*)

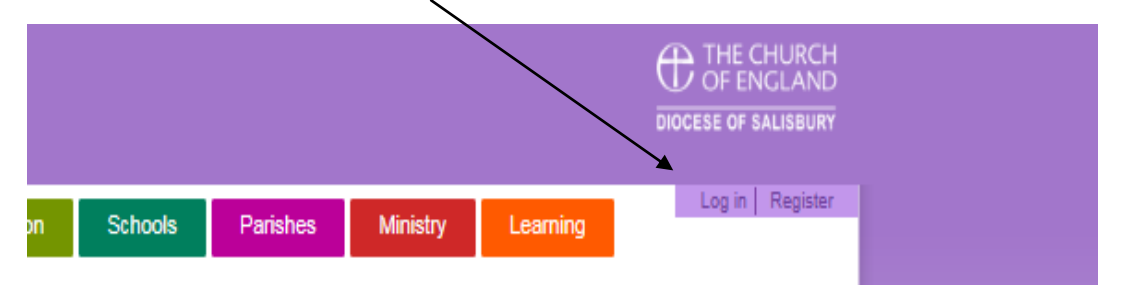

#### And enter your username and password -CLICK Log in

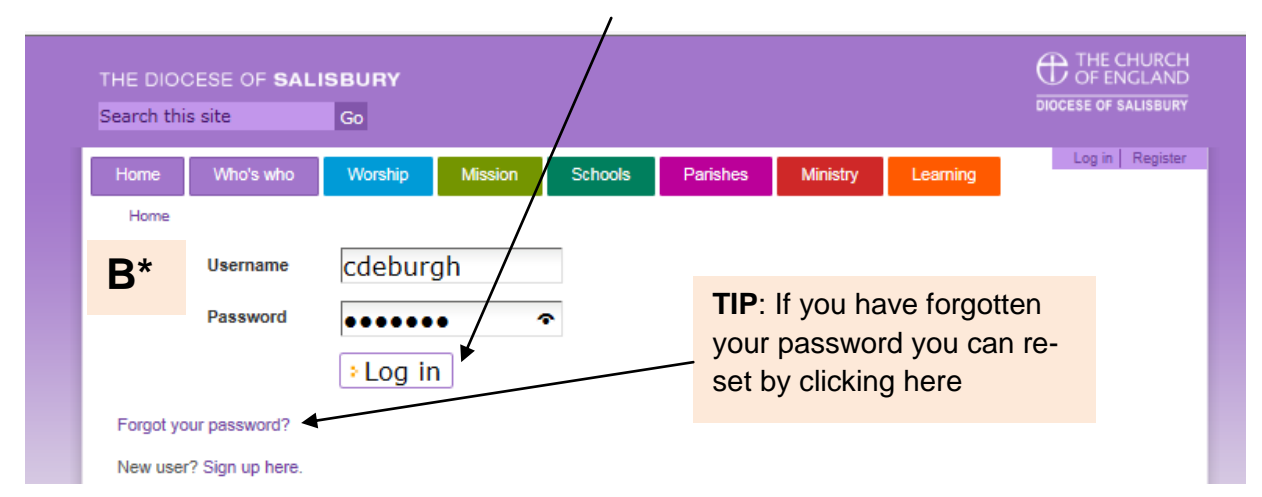

#### You can now book your course

| THE DIOCESE OF SALISBURY<br>Search this site Go |                                              | THE CHURCH<br>OF ENGLAND<br>DIOCESE OF SALISBURY                                                                                                    |
|-------------------------------------------------|----------------------------------------------|----------------------------------------------------------------------------------------------------|
| Home Who's who Worship                          | Mission Schools Parishes Ministry            | y Learning                                                                                                    |
|                                                 | Diocesan Synod<br>-click here for the latest | <b>TIP</b> – you know you are logged in<br>because your user name will<br>appear here now                                                                                                    |
| This month Mental Health Matters >>>            | Thought for the month                        | Latest updates                                                                                                    |
|                                                 |                                              | <ul> <li>Bishop Nicholas' preached on<br/>Christmas morning at Salisbury<br/>Cathedral. Read here.</li> <li>Please pray for mission partners<br/>heading to South Sudan. More here.</li> </ul> |
| Diocesan news                                   | 19.                                          | Click here to read a synopsis from the                                                                                                    |

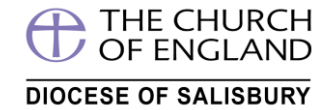

**Step 2** - From the (home) front screen either select one of the courses here or click **All Current Courses** 

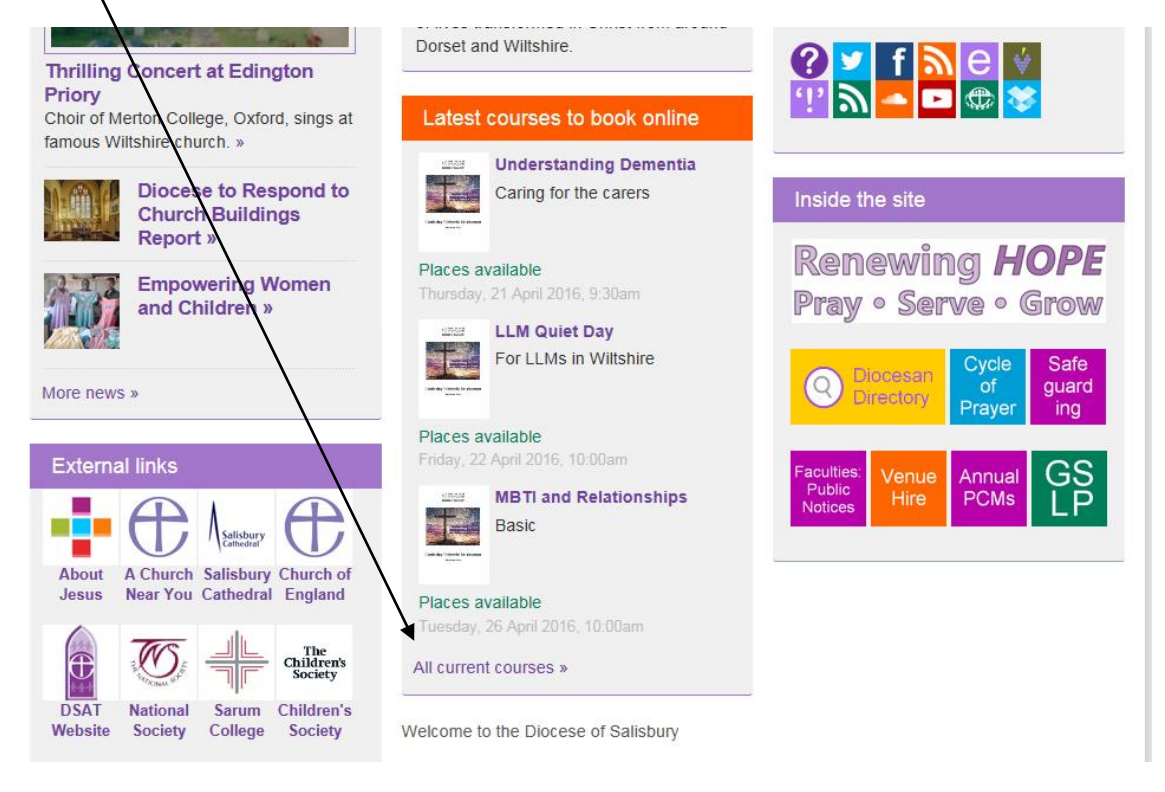

You will now see the '**Courses**' screen as below. To see just **safeguarding courses**, simply **click/press** "Safeguarding".

| THE DIOCESE OF <b>SALISBUR</b>                                                                                                    | Your basket<br>0 items - £0.00 Checkout > Diocese of salisbu                                                                                                    |      |
|----------------------------------------------------------------------------------------------------|----------------------------------------------------------------------------------------------------|------|
| Home Who's who Worship<br>Home > Learning > Courses                                                                                                    | Mission       Schools       Parishes       Ministry       Learning         Courses       Search for courses       Go Show all courses       Past deadline only                                                                                                    | urgh |
| <ul> <li>Learning</li> <li>Learning at STETS</li> <li>Our venues</li> <li>Discipleship</li> <li>Ministry</li> </ul>                                                                                         | Show courses related to:<br>School/Parishes   Discipleship & Training   Safeguarding   All courses<br>78 courses listed<br>Understanding Dementia<br>Caring for the carers                                                                                                    |      |
| <ul> <li>CPD</li> <li>Parish and PCC</li> <li>Deaneries</li> <li>Diocesan Certificate in Church<br/>Music</li> <li>Music Courses</li> </ul>                                                                 | Where St Nicholas' Church Centre BH21 3LE<br>When 09:30 - 16:30, Thursday 21 April 2016<br>Availability Places available                                                                                                    |      |
| <ul> <li>Courses promo</li> <li>Courses</li> <li>Lay Pastoral Assistant Training<br/>Course</li> </ul>                                                                                                    | Continuing Ministerial Development<br>Brobur 2016                                                                                                    |      |
| Lay Worship Leader Course                                                                                                    | More information or book this course >                                                                                                    |      |
| <ul> <li>quality of teaching and learning in RE - Test 2</li> <li>Aldhelm Term 1 Course</li> <li>Training Support for New Foundation governors Annas course</li> <li>NEW DBE Test Course PSA Non</li> </ul> | Control of the second second secon |      |

If you know you are looking for a safeguarding course in Pewsey, simply typing in Pewsey safeguarding and clicking/pressing **Go** would return the course you are looking for.

THE CHURCH OF ENGLAND

DIOCESE OF SALISBURY

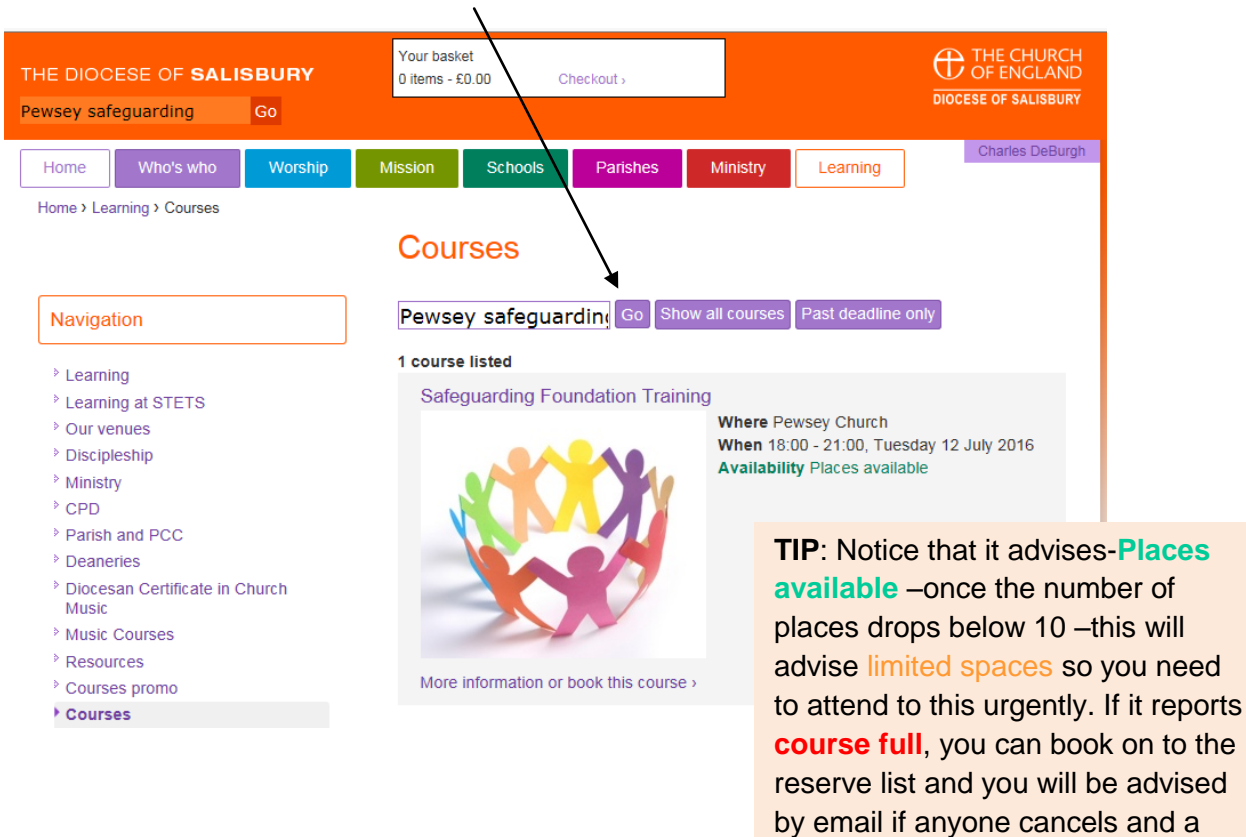

**Step 3**- Having found the course you wish to book select the course by either clicking on the Course 'title' or 'More information or book this courses'

space becomes available

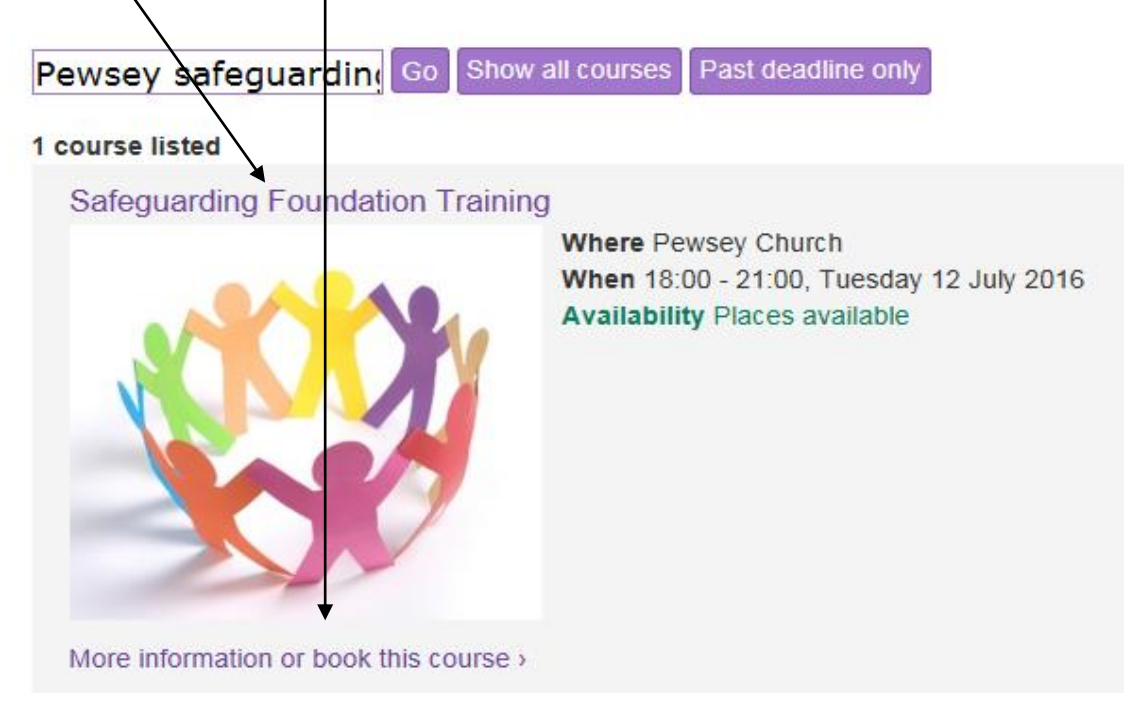

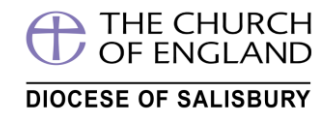

This displays further information and allows you to book the course as below

|                                                                                               | Safe     | auardir         | na Foun         | dation T        | raining         |      |
|-----------------------------------------------------------------------------------------------|----------|-----------------|-----------------|-----------------|-----------------|------|
|                                                                                               | oure     | gaaran          | ig i can        | Gation          | lannig          |      |
| Navigation                                                                                    |          |                 |                 |                 |                 |      |
| <ul> <li>Learning</li> <li>Learning at STETS</li> </ul>                                       |          |                 | <b>M</b>        |                 |                 |      |
| Our venues                                                                                    |          |                 |                 |                 |                 |      |
| Discipleship                                                                                  |          |                 |                 |                 |                 |      |
| Ministry                                                                                      | 100      |                 |                 |                 |                 |      |
| ▷ CPD                                                                                         |          |                 |                 |                 |                 |      |
| Parish and PCC                                                                                |          |                 |                 |                 |                 |      |
| Deaneries                                                                                     | Course   | details         |                 |                 |                 |      |
| P Diocesan Certificate in Church<br>Music                                                     | 16/1     |                 | D               | Ohaan k         |                 |      |
| Music Courses                                                                                 | vvnere   |                 | Pewsey          | Church          |                 |      |
| Resources                                                                                     | When     |                 | 18:00 - 2       | 21:00, Tuesday  | 12 July 2016    |      |
| Courses promo                                                                                 | Led by   |                 | Heather         | Bland           |                 |      |
| Courses                                                                                       | Course   | suitable for    | All             |                 |                 |      |
| Lay Pastoral Assistant Training<br>Course                                                     | Course   | category        | Safegua         | rding           |                 |      |
| Lay Worship Leader Course                                                                     | Departr  | ment            | Safegua         | rding           |                 |      |
| Take one Concept: Raising the<br>quality of teaching and learning in<br>RE - Test 2           | Availab  | ility           | Places a        | available       |                 |      |
| <ul> <li>Aldhelm Term 1 Course</li> </ul>                                                     | Cost pe  | er place        | FREE            |                 |                 |      |
| <ul> <li>Training Support for New<br/>Foundation governors Annas</li> </ul>                   | Booking  | g deadline      | Tuesday         | , 14 June 2016  | , 12:00am       |      |
| course                                                                                        | In what  | role are you a  | ttending this c | ourse           |                 |      |
| NEW DBE Test Course PSA Non                                                                   | Please p | oick one        | ~               |                 |                 |      |
| PSA only<br><sup>▶</sup> RE Assessment beyond levels:<br>Simple, Meaningful, Secure -<br>TEST | Notes (s | special dietary | requirements    | , notes for cou | rse organiser e | etc) |
| NEW Free CMD Course to test<br>max & amp; Reserve list function                               |          |                 |                 |                 |                 | ~    |
| <sup>▷</sup> Pray, Serve, Grow                                                                |          |                 |                 |                 |                 |      |
| Reconciled                                                                                    | Boo      | k this cou      | irse >          |                 |                 |      |
| Aldhelm Term 1 Course                                                                         |          |                 |                 |                 |                 |      |

| se .                                                      | coulor cutogoly         |                                              |
|-----------------------------------------------------------|-------------------------|----------------------------------------------|
| Vorship Leader Course                                     | Department              | Safeguarding                                 |
| one Concept: Raising the<br>y of teaching and learning in | Availability            | Places available                             |
| Test 2                                                    | Cost per place          | FREE                                         |
| Im Term 1 Course                                          |                         |                                              |
| ng Support for New                                        | Booking deadline        | Tuesday, 14 June 2016, 12:00am               |
| dation governors Annas<br>e                               | In what role are you at | tending this course                          |
| DBE Test Course PSA Non<br>only                           | Please pick one         | requirements notes for course organiser etc) |
| ssessment beyond levels:<br>e, Meaningful, Secure -       | Notes (special dietary  |                                              |
| Free CMD Course to test<br>& amp; Reserve list function   |                         | $\sim$                                       |
| Serve, Grow                                               |                         |                                              |
| nciled                                                    | Book this cour          | se >                                         |
| Im Term 1 Course                                          |                         |                                              |
| rstanding Dementia                                        |                         |                                              |

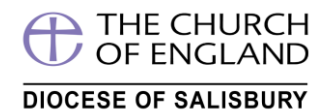

#### Displays.....the role options available - if none apply to you select Other

| Courses promo                                                                    | Led by                                                                                         | Heather Bland                   |
|----------------------------------------------------------------------------------|------------------------------------------------------------------------------------------------|---------------------------------|
| Courses                                                                          | Course suitable for                                                                            | All                             |
| Lay Pastoral Assistant Training<br>Course                                        | Course category                                                                                | Safeguarding                    |
| Lay Worship Leader Course                                                        | Department                                                                                     | Safeguarding                    |
| Take one Concept: Raising the<br>quality of teaching and learning in             | Availability                                                                                   | Places available                |
| RE - Test 2                                                                      | Cost per place                                                                                 | FREE                            |
| <ul> <li>Aldhelm Term 1 Course</li> <li>Training Overset for New York</li> </ul> | Booking deadline                                                                               | Tuesday, 14 June 2016, 12:00am  |
| Foundation governors Annas<br>course                                             | In what role are you attend                                                                    | ing this course                 |
| NEW DBE Test Course PSA Non<br>PSA only                                          | Please pick one<br>Churchwarden<br>Clerov                                                      | potes for course organizer stol |
| RE Assessment beyond levels:<br>Simple, Meaningful, Secure -<br>TEST             | Lay Deanery/Parish Role<br>Lay Worship Leader (LWL)<br>Lay Worship Leader Student              |                                 |
| NEW Free CMD Course to test<br>max & amp; Reserve list function                  | Licensed Pastoral Assistant (L<br>Licensed Pastoral Assistant S<br>Licensed Lay Minister (LLM) | rA)<br>Judent                   |
| Pray, Serve, Grow                                                                | Licensed Lay Minister Student<br>Safeguarding Representative                                   |                                 |
| Reconciled                                                                       | Youth/Childrens worker                                                                         |                                 |
| Aldhelm Term 1 Course                                                            | Other                                                                                          |                                 |

**Step 5** having selected your role if needed type in any notes you wish to pass on to the course administrator in the box below. Note that courses are sometimes restricted so it may be that the course is unsuitable for you. If this is the case you will be advised once your booking request has been processed.

| * Training Support for New                                           | Booking deadline Tuesday, 14 June 2016             | i, 12:00am         |
|----------------------------------------------------------------------|----------------------------------------------------|--------------------|
| Foundation governors Annas<br>course                                 | In what role are you attending this course         |                    |
| * NEW DBE Test Course PSA Non                                        | Churchwarden 🗸                                     |                    |
| PSA only                                                             | Notes (special dietary requirements, notes for cou | rse organiser etc) |
| RE Assessment beyond levels.<br>Simple, Meaningful, Secure -<br>TEST | A note can be typed into this box here             | ^                  |
| NEW Free CMD Course to test<br>max & amp; Reserve list function      |                                                    |                    |
| * Pray, Serve, Grow                                                  |                                                    |                    |
| * Reconciled                                                         | Book this course >                                 |                    |
| Aldheim Term 1 Course                                                |                                                    |                    |
| Understanding Dementia                                               |                                                    |                    |
| LLM Quiet Day                                                        |                                                    |                    |
| * MBTI and Relationships                                             |                                                    |                    |

And then CLICK Book this course

THE CHURCH OF ENGLAND

| Course                                                               | Course category    | Safeguarding               | Will look different in                            |
|----------------------------------------------------------------------|--------------------|----------------------------|---------------------------------------------------|
| Lay Worship Leader Course                                            | Department         | Safeguarding               | Edge (W10 top) or                                 |
| Take one Concept: Raising the<br>quality of teaching and learning in | Availability       | Places available           | Chrome (bottom)                                   |
| RE - Test 2                                                          | Cost per place     | FREE                       |                                                   |
| Aldhelm Term 1 Course                                                |                    |                            | Land by Caroline Vest                             |
| course<br>NEW DBE Test Course PSA Non<br>PSA only                    | Are you sure you v | vant to booly this course? | Are you sure you want to book this course?        |
| RE Assessment beyond levels:<br>Simple, Meaningful, Secure -<br>TEST |                    | OK Cancel                  | Notes (special distances), notes for course argue |
| NEW Free CMD Course to test<br>max & amp; Reserve list function      |                    |                            | sal.beetiedev.co.uk says:                         |
| Pray, Serve, Grow                                                    |                    |                            | Are you sure you want to book this course?        |
| Reconciled                                                           | Book this cou      | rse >                      | OK Cano                                           |
| Aldholm Torm 1 Courses                                               |                    |                            |                                                   |

#### Step 6 confirm your wish to book this course by CLICKING or PRESSING OK

You have now completed booking on to the course. It will then say....your booking request has been accepted – confirmation should follow..... (You can now see what happens next together with further details on getting the most from this system below)

| Home > Learning > Courses > Safeguarding For                                                                                                    | undation Training                                                                                                    |                                                                                                    |
|----------------------------------------------------------------------------------------------------|----------------------------------------------------------------------------------------------------|----------------------------------------------------------------------------------------------------|
|                                                                                                    | Information Your bool confirmat                                                                                               | king request has been sent. You will receive an email with your<br>ion (or otherwise) soon,                                                                                                    |
| Navigation                                                                                                    | Safeguardin                                                                                                    | g Foundation Training                                                                                                    |
| <ul> <li>Learning</li> <li>Learning at STETS</li> <li>Our venues</li> <li>Discipleship</li> <li>Ministry</li> <li>CPD</li> <li>Parish and PCC</li> </ul> | Your booking request hi<br>email confirming the det<br>booking or explaining wi<br>The course details are a<br>Course details | as been sent to the Diocese of Salisbury. You will shortly receive an<br>ails of your request, followed by a second email confirming your<br>hy this course isn't suitable for you.<br>Is follows: |
| ▶ Deaneries                                                                                                    | Where                                                                                                    | Pewsey Church                                                                                                    |
| Diocesan Certificate in Church<br>Music                                                                                                    | When                                                                                                    | 18:00 - 21:00, Tuesday 12 July 2016                                                                                                    |
| Music Courses                                                                                                    | Course category                                                                                                    | Safeguarding                                                                                                    |
| ▶ Resources                                                                                                    | Department                                                                                                    | Safeguarding                                                                                                    |
| Courses promo                                                                                                    | Continor place                                                                                                    | EDEE                                                                                                    |
| Courses                                                                                                    | cost per place                                                                                                    | INLL                                                                                                    |

You will also receive an auto email response like

| From:    | courses@salisbury.anglican.org                                                               |
|----------|----------------------------------------------------------------------------------------------|
| To:      | Charles De Burgh                                                                             |
| Cc       |                                                                                              |
| Subject: | Diocese of Salisbury free course booking request: Safeguarding Foundation Training [Scanned] |
| *** Auto | o response ***                                                                               |
| Dear Cha | arles DeBurgh,                                                                               |
| Thank yo | ou for your booking request on the course below.                                             |
|          | Course: Safeguarding Foundation Training                                                     |
|          | Location: Pewsey Church                                                                      |
|          | When: 18:00 - 21:00, Tuesday 12 July 2016                                                    |
| Your red | quest will be dealt with shortly.                                                            |
| Course # | Admin Team, Diocese of Salisbury                                                             |

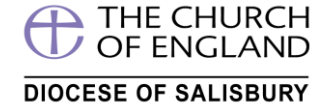

And if you go to the top right of the screen and click on your name -Select My courses

| THE DIOCESE OF SALISBURY<br>Search this site Go                                                                                  | Checkout >                                                                                                    | THE CHURCH<br>OF EMSLAND<br>DIOCFSE OF SALISBURY                                        |
|----------------------------------------------------------------------------------------------------|----------------------------------------------------------------------------------------------------|-----------------------------------------------------------------------------------------|
| Home Who's who Worship Mission 3                                                                                                 | Schools         Parishes         Minis           Your booking request has been sent confirmation (or otherwise) soon,         Schools         Schools | try Learning My courses<br>My details<br>Log out<br>You will receive an email with your |
|                                                                                                    |                                                                                                    | THE CHURCH<br>OF ENGLAND<br>DIOCESE OF SALISBURY                                        |
| <b>TIP:</b> This is also the place<br>details) where you can cha<br>your email address /mobile<br>too, as well as <b>log out</b> | ( <b>My</b><br>ange say<br>e number                                                                                                    | Charles DeBurgh<br>My courses<br>My details<br>Log out                                  |
|                                                                                                    |                                                                                                    | with your                                                                               |

You can now see your booking request under Requests waiting confirmation

| THE DIOCESE OF <b>SALI</b><br>Search this site                                                     | SBURY<br>Go              | Your bask<br>0 items - & | et<br>20.00 C  | Checkout >       |               |          | THE CHURCH<br>OF ENGLAND<br>DIOCESE OF SALISBURY |  |
|----------------------------------------------------------------------------------------------------|--------------------------|--------------------------|----------------|------------------|---------------|----------|--------------------------------------------------|--|
| Home Who's who                                                                                     | Worship                  | Mission                  | Schools        | Parishes         | Ministry      | Learning | Charles DeBurgh                                  |  |
| Home<br>Charles DeBu                                                                               | ırgh's da                | shboar                   | d              |                  |               |          |                                                  |  |
| Latest courses to be                                                                               | ook online               | My cou                   | rse booking    | s                |               |          |                                                  |  |
|                                                                                                    |                          | Click on th              | ne headings be | elow to see your | course bookin | gs.      |                                                  |  |
| Custinairy Ministerial Development<br>Journe 20                                                    |                          | Req                      | uests a        | waiting          | confirm       | ation ›  |                                                  |  |
| Understanding Dementi<br>Caring for the carers<br>Places available<br>Thursday, 21 April 2016, 9:3 | a<br>Oam<br>LLM<br>Quiet |                          |                |                  |               |          |                                                  |  |

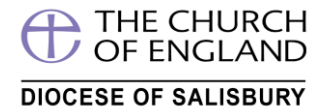

Clicking the title Requests awaiting confirmation opens the course booking you made ...

| Latest courses to book online                                                                          | My course bookings                                                                                                    |
|----------------------------------------------------------------------------------------------------|----------------------------------------------------------------------------------------------------|
| C DIE DAURCH                                                                                           | Click on the headings below to see your course bookings.                                                               |
| Cantinuing Misingrad Development<br>Booker 396                                                         | Requests awaiting confirmation ><br>Safeguarding Foundation Training<br>Pewsey Church<br>Tuesday, 12 July 2016, 6.00pm |
| Understanding Dementia<br>Caring for the carers<br>Places available<br>Thursday, 21 April 2016, 9:30am |                                                                                                    |
|                                                                                                    | Cancel request/navment                                                                                                 |

Once this course booking is confirmed you will receive a confirmation email and this will be updated in your **My Courses** section.

Need to cancel the booking? - Simply press/click button below

| Charles DeBurgh's da                                                                                   | shboard                                                                                                    |
|----------------------------------------------------------------------------------------------------|----------------------------------------------------------------------------------------------------|
| Latest courses to book online                                                                          | My course bookings                                                                                                    |
| C DE REIRE                                                                                             | Click on the headings below to see your course bookings.                                                               |
| Understanding Dementia<br>Caring for the carers<br>Places available<br>Thursday, 21 April 2016, 9-30am | Requests awaiting confirmation ><br>Safeguarding Foundation Training<br>Pewsey Church<br>Tuesday, 12 July 2016, 6:00pm |
| Cheverstein<br>Reter of Haller<br>Day<br>For<br>HM sin                                                 | Cancel request/payment<br>PRESS this button to<br>cancel                                                               |

This area will keep a complete list of courses past and present and the ability to check details at any time, even courses you have cancelled or been unable to attend. This information is live so if any changes to the course do occur you can be confident that they will be updated here.

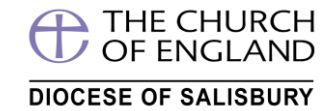

If you wish to book another course now you can go back to the course screen my two methods

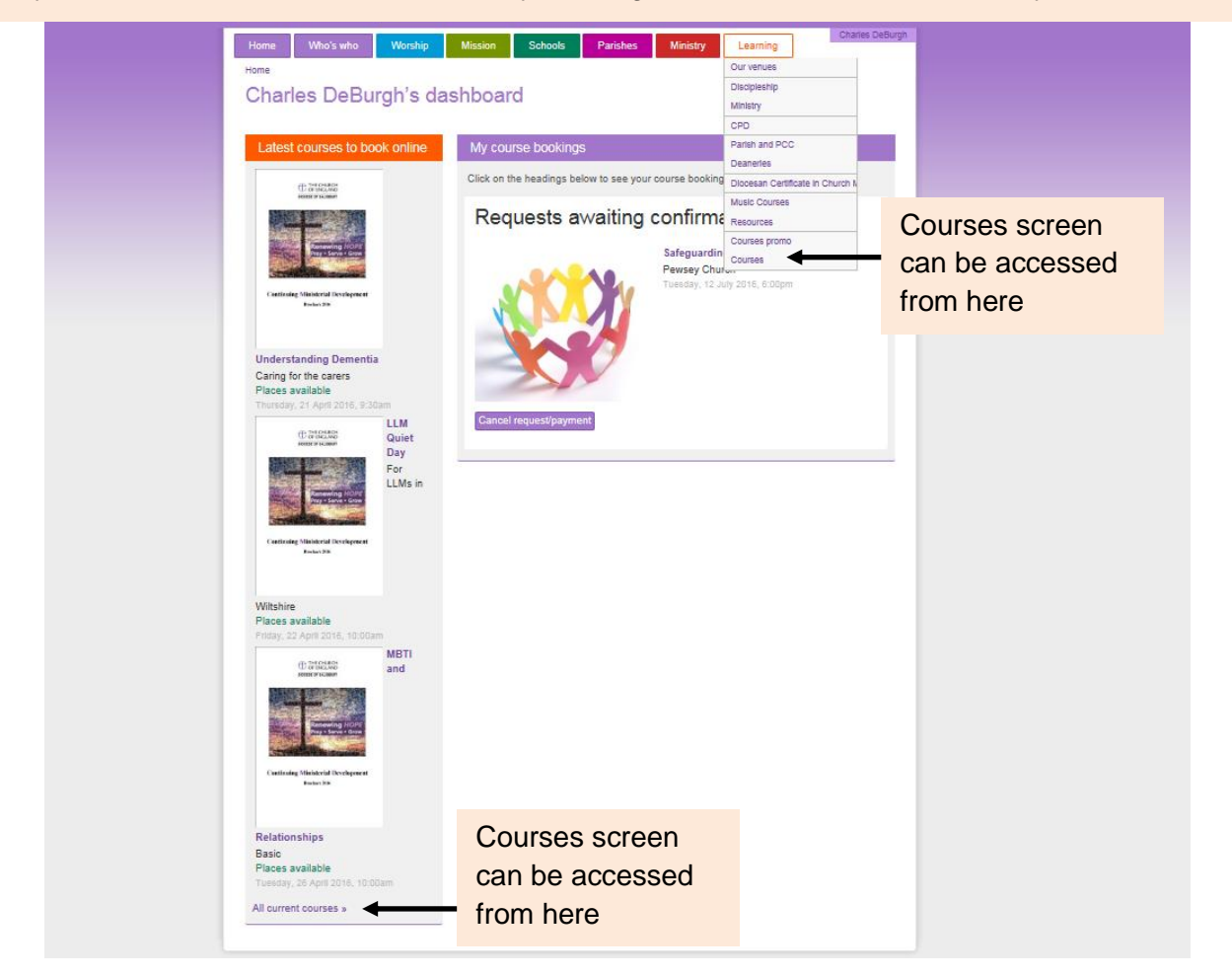

Otherwise once your booking is received and processed you will receive a confirmation email like this

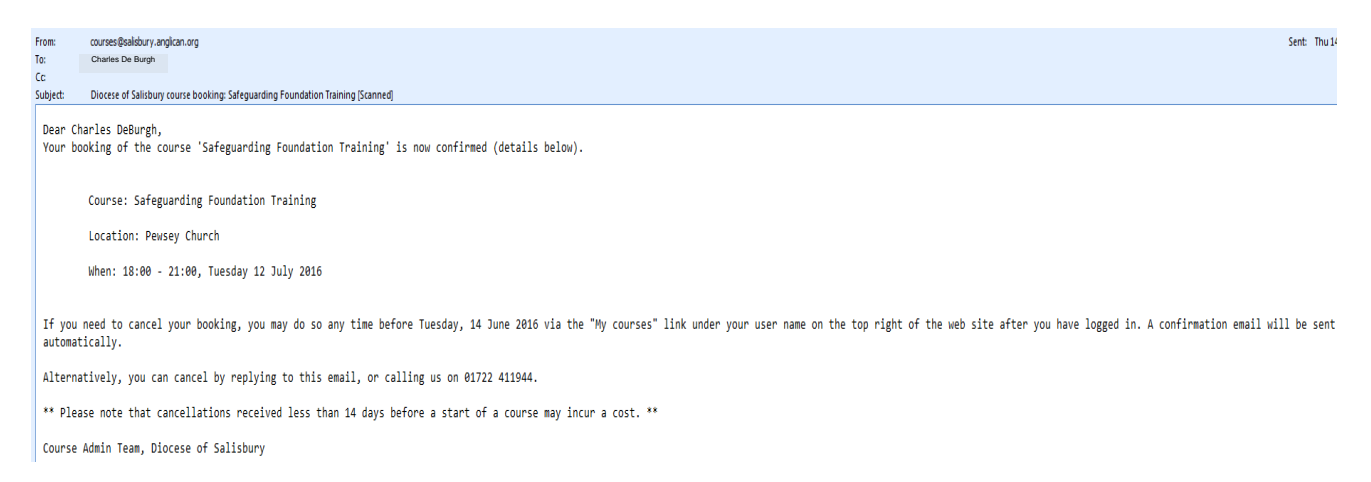

And if you look in my courses your safeguarding course confirmation will be under confirmed bookings. As time goes on this area builds into a complete record of courses past and present and if you need to check any details about the course clicking on the course title will take you back to the course full details screen (*this data is live and refreshes every 2 hours so if there are any changes they will be here*)

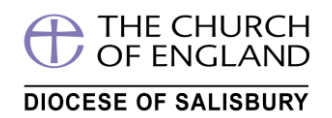

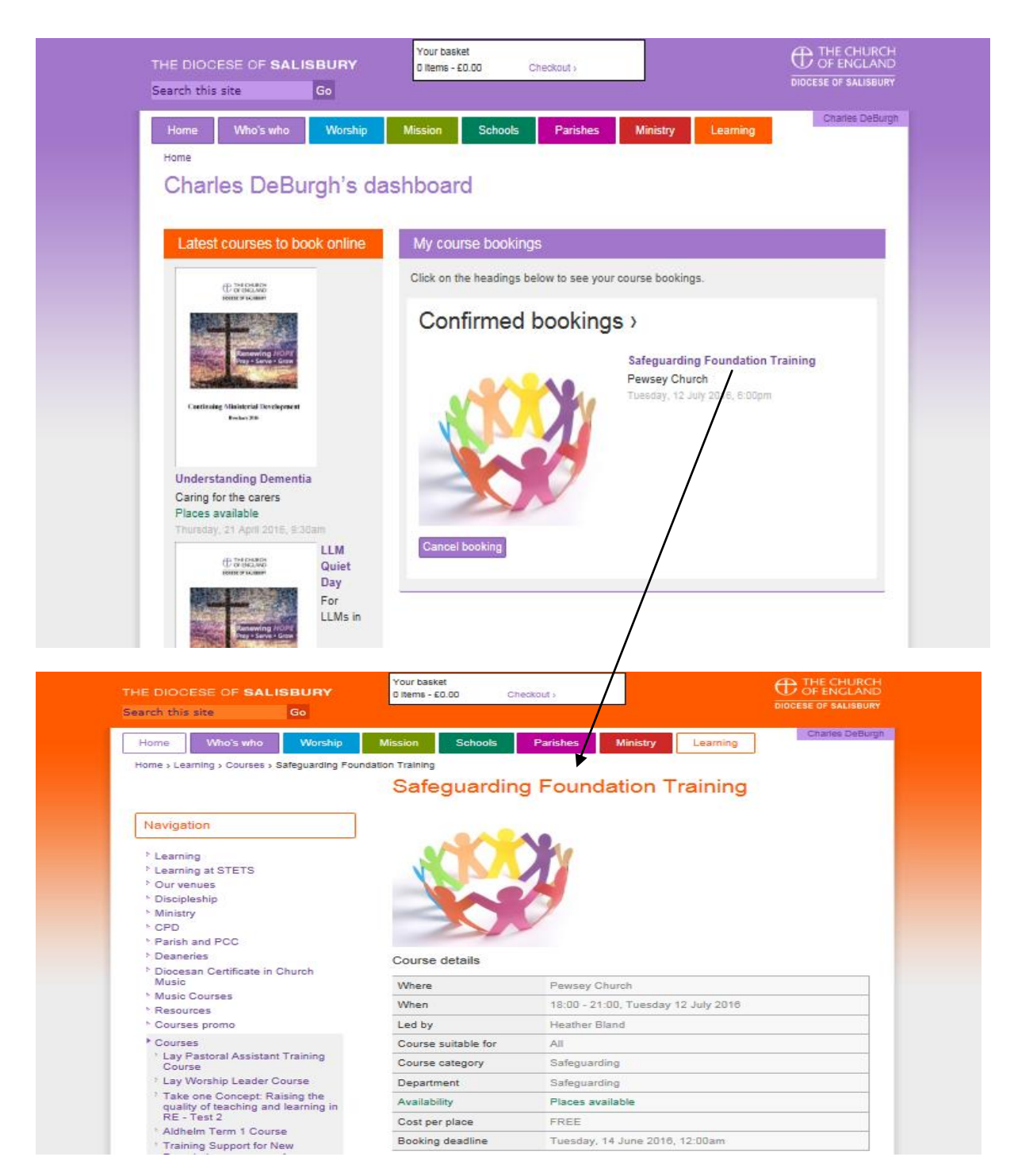

If you have any further questions do please contact Church House -we are happy to help